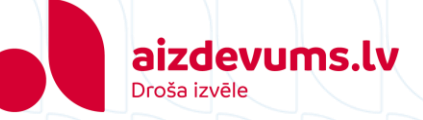

## Regulāro maksājumu pieslēgšanas instrukcija Swedbank

- 1. Atveriet savas bankas internetbanku
  - → Pieslēdzieties savai internetbankai
- 2. Augšējā rīkjoslā izvēlieties sadaļu "Maksājumi, konti"

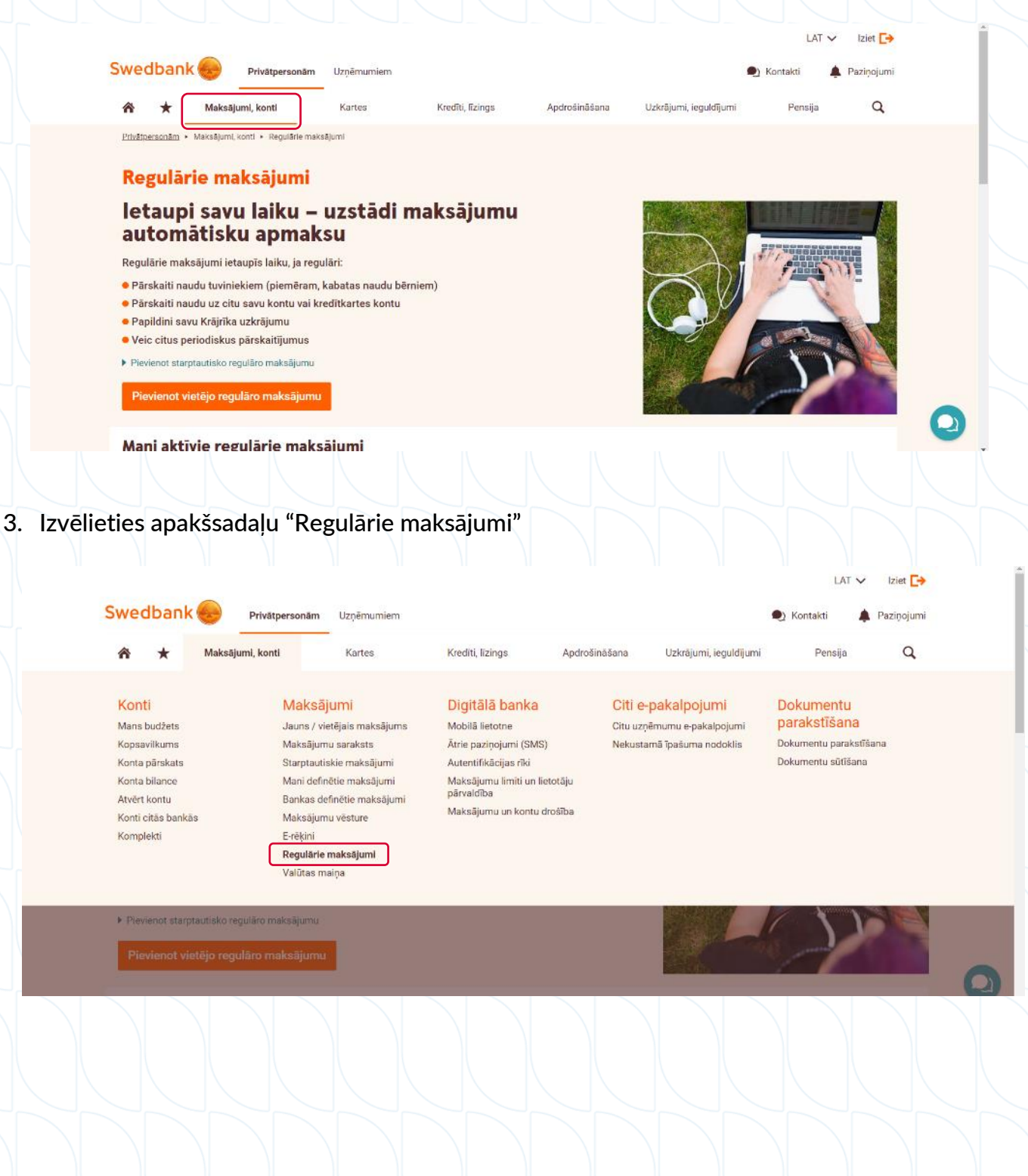

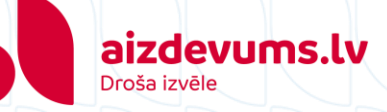

4. levadiet prasīto informāciju brīvajos laukos un spiediet pogu "Tālāk":

| 1                                      |                    | 0                      |                                         |  |  |
|----------------------------------------|--------------------|------------------------|-----------------------------------------|--|--|
| Aizpildiet pieteikumu                  | Līgu               | uma nosacījumi         | Līgums noslēgts                         |  |  |
| Mani maksājumi                         |                    | +                      |                                         |  |  |
| Saņēmējs*                              | SIA AIZDEVUMS.LV   | <b>←</b> Kã            | aņēmēju norādiet SIA AIZDEVUMS.LV       |  |  |
| Saņēmēja konts*                        | LV88HABA05510      | 23964708 Swedbank A    | s 🔶 Norādiet SIA AIZDEVUMS.LV konta nr. |  |  |
| Saņēmēja pers. kods/ reģ. Nr           | Nenorādīt          | ÷                      |                                         |  |  |
| Summa*                                 | 50,81              | EUR 🛊 🔶 Norād          | iet savu ikmēneša kredīta maksājumu     |  |  |
| Atļaut konvertāciju no citām valūtām 🕗 | 🔵 Jā 🚫 Nē          |                        |                                         |  |  |
| Maksājuma informācijas veids           | 🔴 Maksājuma mērķis | s 🚫 Saņēmēja reference |                                         |  |  |
| Maksājuma mērķis*                      | OFIVEN-CP1234      | 5-0 <b>K</b> No        | rādiet savu Aizdevums.lv līguma numuru  |  |  |
|                                        | V Pievieno         | t papildu informāciju  |                                         |  |  |
| Līguma datums*                         | 22.02.2024         |                        |                                         |  |  |
| Pirmais maksājums*                     | 06.03.2024         | 🛏 Norādiet apmaksas d  | atumu, kurā jāveic pārskaitījums        |  |  |
| Beigu datums                           | 06.02.2025 🙆 <     | 는 Norādiet pēdējo apm  | aksas datumu, kurā jāveic pārskaitījums |  |  |
| Periods*                               | Vienreiz mēnesī 🕴  |                        |                                         |  |  |

# \*SIA AIZDEVUMS.LV rekvizīti pieejami šeit.

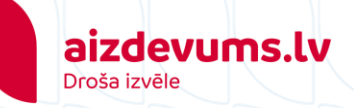

5. Pārbaudiet, vai ievadītā informācija ir korekta, iepazīstieties ar noteikumiem un aplieciniet iepazīšanos ar tiem. Spiediet pogu "Apstiprināt ar Smart-ID PIN2".

| Ja maksājuma veikšanas brīdī kontā nebūs pietiekoši ni<br>spēkā esošo <u>valūtas maiņas kursu</u> .                                                                              | udas līdzekļi norādītajā valūtā, tad banka konvertēs nepieciešamo su                                                                      | mmu no citas kontā esošās valūtas saskaņā ar |
|----------------------------------------------------------------------------------------------------|----------------------------------------------------------------------------------------------------|----------------------------------------------|
|                                                                                                    | 2                                                                                                    | 0                                            |
| Aizpildiet pieteikumu                                                                                                    | Līguma nosacījumi                                                                                                    | Līgums noslēgts                              |
| Saņēmējs*                                                                                                    | SIA                                                                                                    |                                              |
| Saņēmēja konts*                                                                                                    | LV12HABA                                                                                                    |                                              |
| Summa*                                                                                                    | 50,81 EUR                                                                                                    |                                              |
| Atļaut konvertāciju no citām valūtām                                                                                                    | āL                                                                                                    |                                              |
| Maksājuma mērķis                                                                                                    |                                                                                                    |                                              |
| Līguma datums*                                                                                                    | 22.02.2024                                                                                                    |                                              |
| Pirmais maksājums*                                                                                                    | 06.03.2024                                                                                                    |                                              |
| Beigu datums                                                                                                    | 06.02.2025                                                                                                    |                                              |
| Periods*                                                                                                    | Vienreiz mēnesī                                                                                                    |                                              |
| Līguma statuss                                                                                                    | Sagatavots                                                                                                    |                                              |
|                                                                                                    |                                                                                                    | Lejupielädër                                 |
|                                                                                                    |                                                                                                    |                                              |
| i. Citi noteikumi                                                                                                    |                                                                                                    |                                              |
| lankai ir tiesības jebkurā laikā vienpusēji izdarīt izmaiņa<br>nformācija par izmaiņām ir pieejama Bankas telpās Ban<br>Lilentam ir tiesības un pienākums iepazīties ar šīm izma | i šajos noteikumos. Centādī un Vispārējos darījumu noteikumos.<br>tas darba laikā un Bankas mājaslapā internetā: www.swedbank.lv.<br>pām. |                                              |
| s apstiprinu sniegtās informācijas patiesumu. Esmu izl                                                                                                    | sījis noteikumus un pieņemu tos kā sev saistošus                                                                                          |                                              |

6. Salīdziniet ekrānā redzamo kontroles kodu ar to, ko redzat savā viedierīcē. Ja kodi sakrīt, ievadiet PIN kodu.

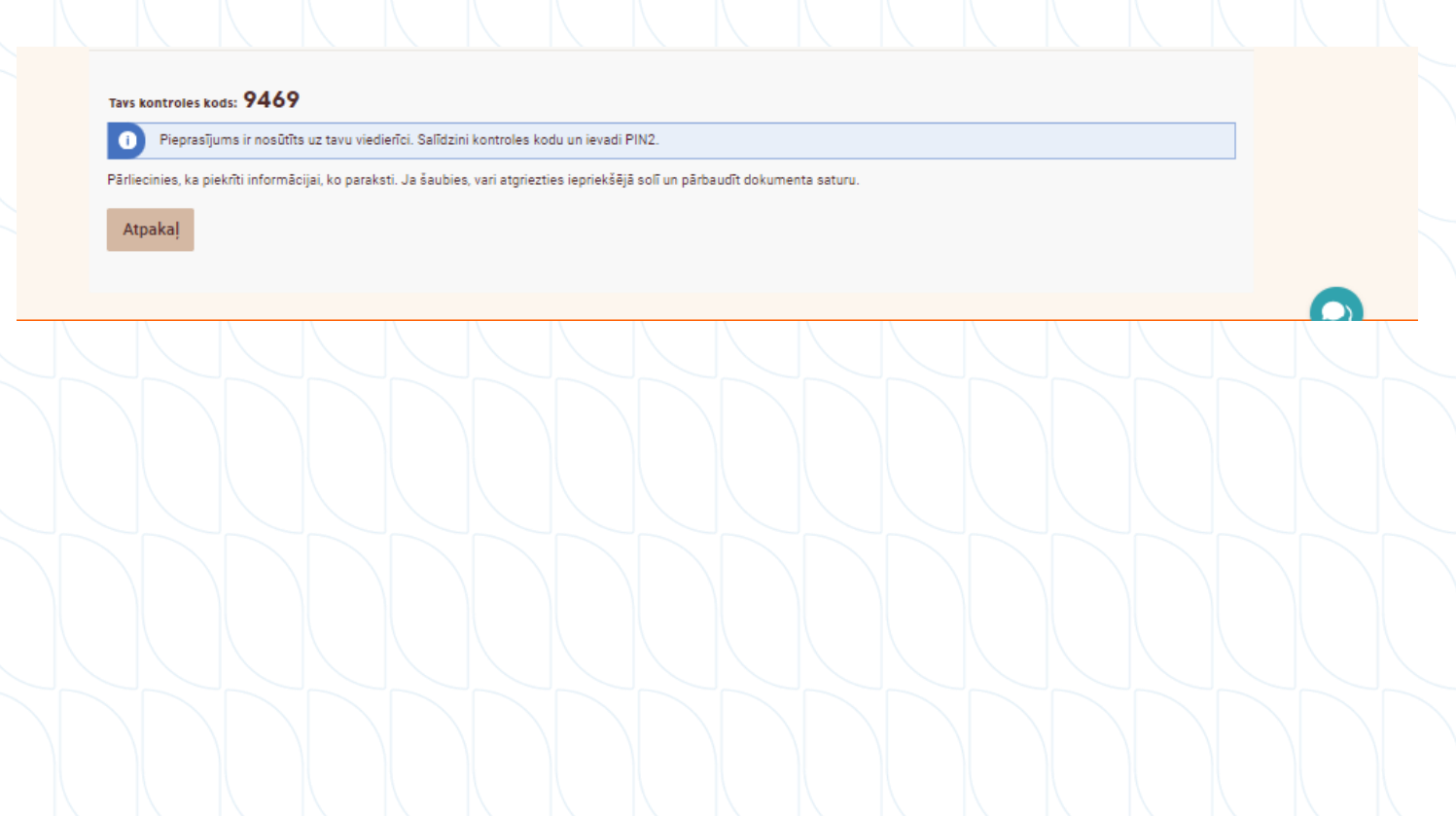

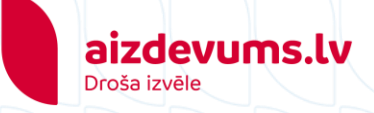

7. Līgums ir noslēgts, saglabājiet noslēgto līgumu, spiežot uz "Saglabāt (PDF)", pēc tam spiediet "Turpināt".

| Jūs varat lejupielādēt digitāli parakstītu dokumentu tagad, jo vēlāk tas vairs nebūs pieejams.          |                                                            |                                                      |  |  |  |  |  |  |
|----------------------------------------------------------------------------------------------------|------------------------------------------------------------|------------------------------------------------------|--|--|--|--|--|--|
| Regulārā maksājuma rīkojums pievienots!                                                                 |                                                            |                                                      |  |  |  |  |  |  |
| Ja maksājuma veikšanas brīdī kontā nebūs pietiekoši nauda<br>spēkā esošo valūtas maiņ <u>as kursu</u> . | s līdzekļi norādītajā valūtā, tad banka konvertēs nepiecie | ešamo summu no citas kontā esošās valūtas saskaņā ar |  |  |  |  |  |  |
| Ø                                                                                                    |                                                            | 3                                                    |  |  |  |  |  |  |
| Aizpildiet pieteikumu                                                                                   | Līguma nosacījumi                                          | Līgums noslēgts                                      |  |  |  |  |  |  |
| Saņēmējs* SIA                                                                                           |                                                            |                                                      |  |  |  |  |  |  |
| Saņēmēja konts* LV1                                                                                     | 2HABA                                                      |                                                      |  |  |  |  |  |  |
| Summa* 50,                                                                                              | 81 EUR                                                     |                                                      |  |  |  |  |  |  |
| Atļaut konvertāciju no citām valūtām. Jā<br>Maksājuma mārkis                                            |                                                            |                                                      |  |  |  |  |  |  |
| makaajuna merkia                                                                                        |                                                            |                                                      |  |  |  |  |  |  |
| Līguma datums* 22.                                                                                      | 02.2024                                                    |                                                      |  |  |  |  |  |  |
| Pirmais maksājums* 06.                                                                                  | 03.2024                                                    |                                                      |  |  |  |  |  |  |
| Beigu datums 06.                                                                                        | 02.2025                                                    |                                                      |  |  |  |  |  |  |
| Periods* Vie                                                                                            | nreiz mēnesī                                               |                                                      |  |  |  |  |  |  |
|                                                                                                    |                                                            | ASI                                                  |  |  |  |  |  |  |
|                                                                                                    |                                                            | 🕒 Saglabāt (Pl                                       |  |  |  |  |  |  |
| Pirms līguma noslēgšanas iepazīstieties ar sekojošu informā                                             | ciju: Papildus informācija par līgumu attālinātu noslēgša  | anu »                                                |  |  |  |  |  |  |
| REGULĀRO MAKSĀJUMU NOTEIKUMI                                                                            |                                                            |                                                      |  |  |  |  |  |  |
| 1. Termini                                                                                              |                                                            |                                                      |  |  |  |  |  |  |
|                                                                                                    |                                                            |                                                      |  |  |  |  |  |  |

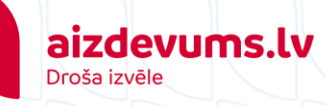

Privätpersonām + Maksājumi, konti + Regulārie maksājumi

### Regulārie maksājumi

### letaupi savu laiku – uzstādi maksājumu automātisku apmaksu

Regulārie maksājumi ietaupīs laiku, ja regulāri:

- Pārskaiti naudu tuviniekiem (piemēram, kabatas naudu bērniem)
- Pārskaiti naudu uz citu savu kontu vai kredītkartes kontu
- 😐 Papildini savu Krājrīka uzkrājumu
- Veic citus periodiskus pārskaitījumus
- Pievienot starptautisko reguláro maksájumu

Pievienot vietējo regulāro maksājumu

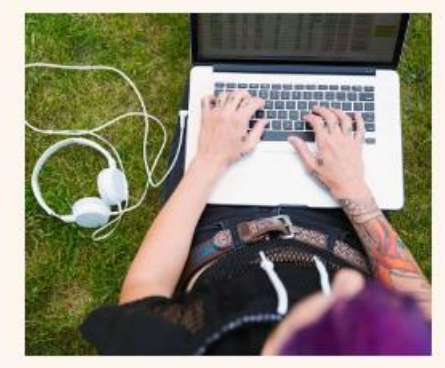

#### Mani aktīvie regulārie maksājumi

|          |                       | Konts | LV82HABA              | + |              |              |   |
|----------|-----------------------|-------|-----------------------|---|--------------|--------------|---|
| Saņēmējs | Periods               |       | Konta numurs          |   | Summa        | Beigu datums |   |
| SIA      | Katra mēneša 6. diena |       | LV12HABA              |   | 50.81 EUR    | 06.02.2025   | 8 |
|          |                       | 22    | S 3728 - Mag 1993 - 1 |   | 1 G 6255 068 |              |   |

Ja kontā nav pietiekams norādītās valūtas atlikums, tad maksājuma veikšanai tiek veikta automātiskā valūtas konvertācija no citām kontā pieejamām valūtām. Esošā regulārā maksājuma līgumā nevar veikt izmaiņas. Ja vēlaties mainīt līguma summu, maksājuma datumu vai citu informāciju, tad esošais regulārā maksājuma līgums ir jālauž un jānoslēdz jauns līgums.